# QUERY INPUT

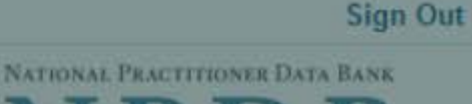

NPDB

Privacy Policy OMB Number: 0915-0126 Expiration Date: mm/dd/yyyy 1. Subjec × Public Burden Statement OMB Number: 0915-0126 Expiration Date: XX/XX/20XX te response Public Burden Statement: The NPDB is a web-based repository of reports Perso containing information on medical malpractice payments and certain adverse actions related to health care practitioners, providers, and suppliers. Established by Congress in 1986, it is a workforce tool that prevents First Suffix (Jr, III) practitioners from moving state-to-state without disclosure or discovery of previous damaging performance. The statutes and regulations that govern and maintain NPDB operations include: Title IV of Public Law 99-660, Health Care Quality Improvement Act (HCQIA) of 1986, Section 1921 of the Social Security + Ad Act, Section 1128E of the Social Security Act, and Section 6403 of the Patient Protection and Affordable Care Act of 2010. The NPDB regulations Gend implementing these laws are codified at 45 CFR Part 60. An agency may not conduct or sponsor, and a person is not required to respond to, a collection of 0 information unless it displays a currently valid OMB control number. The OMB control number for this information collection is 0915-0126 and it is valid until Birtho XX/XX/202X. This information collection is required to obtain or retain a benefit (45 CFR Part 60). 45 CFR Section 60.20 provides information on the confidentiality of the NPDB. Information reported to the NPDB is considered confidential and shall not be disclosed outside of HHS, except as specified in Sections 60.17, 60.18, and 60.21. Public reporting burden for this collection of information is estimated to average .08 hours per response, including the time Home for reviewing instructions, searching existing data sources, and completing and reviewing the collection of information. Send comments regarding this burden Coun estimate or any other aspect of this collection of information, including suggestions for reducing this burden, to HRSA Reports Clearance Officer, 5600 Unite Fishers Lane, Room 14N136B, Rockville, Maryland, 20857 or paperwork@hrsa.gov. Stree Close Stree

Address Line 2

| y: TEST ENTITY (CITY, ST) | User: Testuser                |                               | Sig                            |
|---------------------------|-------------------------------|-------------------------------|--------------------------------|
| IERY INPUT                |                               |                               | NATIONAL PRACTITIONER DATA BAN |
|                           | Privacy Polic                 | cy OMB Number: 0915-012       | 6 Expiration Date: mm/dd/      |
| Subject Information       |                               |                               |                                |
|                           |                               |                               |                                |
| Please fi                 | Il out as much information as | possible to ensure a timely a | nd accurate response.          |
| Personal Informatior      | 1                             |                               |                                |
| First Name                | Middle Name                   | Last Name                     | Suffix (Jr, III)               |
| First Name                | Middle Name                   | Last Name                     | Suffix                         |
| + Additional name (e.g.   | maiden name)                  |                               | 2. 3-                          |
| Conder                    |                               |                               |                                |
| Gender                    |                               |                               |                                |
| O Male O Fema             | ale O Unknown                 |                               |                                |
| Birthdate                 |                               |                               |                                |
| MM-DD-YYYY                |                               |                               |                                |
| Home Address/Addr         | ess of Record                 |                               |                                |
| Country                   |                               |                               |                                |
| United States             |                               | ×                             |                                |
| Street Address            |                               |                               |                                |
| Address                   |                               |                               |                                |
| Street Address Line 2     | 1                             |                               |                                |
| Address Line 2            |                               |                               |                                |
| City                      |                               | Chata                         |                                |
| 1.20                      |                               | State                         |                                |
| City                      |                               | State ~                       |                                |
| City                      |                               | > State                       |                                |

## Work Information

Check here if the practitioner's work information is the same as your organization.

| Organization Name                       |                                            |
|-----------------------------------------|--------------------------------------------|
| Organization Type                       |                                            |
| Choose                                  | *                                          |
| Country                                 |                                            |
| United States                           | *                                          |
| Street Address                          |                                            |
| Address                                 |                                            |
| Street Address Line 2                   |                                            |
| Address Line 2                          |                                            |
| City                                    | State                                      |
| City                                    |                                            |
| (IP                                     |                                            |
| ZIP 🕢                                   |                                            |
|                                         |                                            |
| Profession and Licensure                |                                            |
| License 1                               |                                            |
| Profession or Field of Licensure        | Other Name for Occupation                  |
|                                         |                                            |
|                                         |                                            |
| Does the subject have a license for the | selected profession or field of licensure? |
| Yes O No/Not sure                       |                                            |
| State                                   | License Number                             |
|                                         |                                            |
| CHOOSE ONE FROM LIST                    |                                            |

Schools or institutions subject attended for their professional degree, training or certification (e.g., medical school, certification program)

### Name of School or Institution

# **Completion Year**

School Name

YYYY

| + Additiona | school | I or institution |
|-------------|--------|------------------|
|-------------|--------|------------------|

# Identification Numbers

# SSN or ITIN (Social Security Number or Individual Taxpayer Identification Number)

SSN or ITIN

+ Additional SSN or ITIN

## **NPI (National Provider Identifier)**

For the fastest query response, add the practitioner's NPI number if you know it.

NPI

+ Additional NPI

Does the subject have a DEA, FEIN, or UPIN identification number?

## DEA (Drug Enforcement Agency)

DEA

+ Additional DEA

## FEIN (Federal Employer Identification Number)

FEIN

+ Additional FEIN

## UPIN (Unique Physician Identification Numbers)

UPIN

+ Additional UPIN

Check this box if you wish to store this subject in your subject database for use in future queries and/or reports. Duplicate entries in your subject database may result in duplicate queries.

Continue to Next Step

2. Payment

3. Certifier Information

Return to Options

# What type of license are you reporting?

| Recently | / Used                                                                    |  |
|----------|---------------------------------------------------------------------------|--|
| Occup    | pational Therapist                                                        |  |
| Behavio  | ral Health Occupations                                                    |  |
| Other    | Behavioral Health Occupation - Not Classified, Specify - BEHAVIOR ANALYST |  |
| Psychol  | ogist/Psychological Assistant                                             |  |
| Psych    | ologist                                                                   |  |
| Psych    | ologist - CERTIFIED                                                       |  |
| Rehabili | tative, Respiratory and Restorative Service Practitioner                  |  |
| Occup    | pational Therapist                                                        |  |
| Occup    | pational Therapy Assistant                                                |  |
| Physic   | cal Therapist                                                             |  |
| Physic   | cal Therapy Assistant                                                     |  |
| Health C | Care Facility Administrator                                               |  |
| Health   | Care Facility Administrator                                               |  |

×

Report a different license

# QUERY INPUT

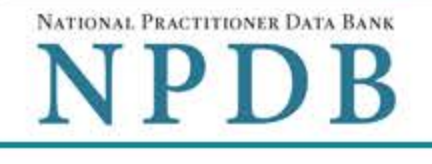

Privacy Policy | OMB Number: 0915-0126 Expiration Date: mm/dd/yyyy

| 1. Subject Information      |                  |             | <i>∎</i> Edit |
|-----------------------------|------------------|-------------|---------------|
| 2. Payment                  |                  |             |               |
| Subjects to Query           | 1                |             |               |
| Charge per Query X          | \$n.nn           |             |               |
| Total for 1 Query           | \$n.nn           |             |               |
| Available Payment M         | ethods           |             |               |
| O Credit Card On File       |                  |             |               |
| Account Number:             | ***********55555 |             |               |
| Expires:                    | mm/yyyy          |             |               |
| Name on Card<br>Card Number | Expi             | ration Date |               |
| Country                     |                  |             |               |
| United States               |                  | 3           | r             |
| Billing Address             |                  |             |               |
| Address                     |                  |             |               |
| Billing Address Line 2      | 2                |             |               |
| Address Line 2              |                  |             |               |
| City                        |                  | State       |               |
| City                        |                  |             | ~             |
| ZIP                         |                  |             |               |

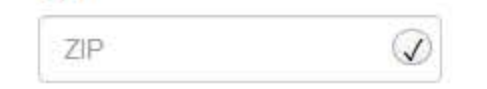

# O Pre-authorized Electronic Funds Transfer (EFT)

Your entity does not have an EFT account on file. Learn how to authorize an electronic funds transfer for future payments.

3. Certifier Information

Return to Options

Continue to Next Step

| Entity: TEST AGENCY | Y (TEST,ST) | User: Testuser |
|---------------------|-------------|----------------|
|---------------------|-------------|----------------|

QUERY INPUT

# Sign Out

NATIONAL PRACTITIONER DATA BANK

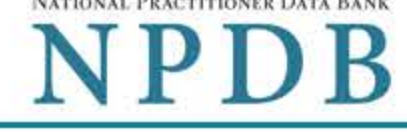

Privacy Policy OMB Number: 0915-0126 Expiration Date: mm/dd/yyyy 1. Subject Information JEdit 2. Payment JEdit 3. Certifier Information Please verify your information is correct. Subject Information JEdit Name: John Smith Gender: Unknown DOB: 01-01-1960 Home Address: 5 Test Dr Test City, ST 11111 Organization Name: None/NA Organization Type: None/NA Work Address: None/NA Profession/Field of Licensure: **Registered Nurse** Other Name for Occupation: None/NA License Info: 11111 (ST) School/Institution, Year: UNIVERSITY FOR MEDICAL SCIENCES 2000 SSN/ITIN: 444556666 NPI: None/NA DEA: None/NA FEIN: None/NA UPIN: None/NA JEdit Payment Information Payment Method: Credit or Debit Card Cardholder Name: CARDHOLDER NAME Card #: 4111111111111111111

Exp: nn/nnnn Billing Address: nnn Street Name City, ST nnnnn-nnnn

Federal regulations restrict and specify the use of NPDB information. Disclosure or use of such information for any other purpose may be subject to fine or imprisonment under federal statutes.

Select the purpose of your request for NPDB information and submit. The fees are charged when you click Submit to the NPDB.

v

### Query Purpose:

Choose a query purpose from the list

#### Authorized Submitter's Name

TEST

### Authorized Submitter's Title

TEST

| Authorized Submitter's Phone | Ext. |
|------------------------------|------|
| 7777777777                   |      |

Customer Use is an optional field for you to create an identification for internal use. Your customer use number is only available to your organization.

#### Customer Use

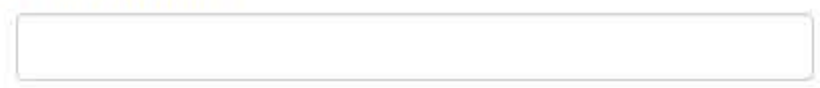

### WARNING:

Any person who knowingly makes a false statement or misrepresentation to the National Practitioner Data Bank (NPDB) may be subject to a fine and imprisonment under federal statute.

Submit to NPDB

Return to Options

# Non-visible Questions

| Label                       | PDF Name<br>(step)                            | Location                                         | Response<br>Input<br>Item | Visibility<br>Trigger                                                                                                    | Other                                                                                                    |
|-----------------------------|-----------------------------------------------|--------------------------------------------------|---------------------------|----------------------------------------------------------------------------------------------------|----------------------------------------------------------------------------------------------------|
| Organization<br>Description | One-Time<br>Query for an<br>Individual<br>(1) | Below<br>Organization<br>Type                    | Text Entry                | The field is<br>displayed if<br>the user<br>selects an<br>organization<br>type that<br>requires a<br>description.                                 |                                                                                                    |
| Name of<br>Occupation       | One-Time<br>Query for an<br>Individual (1)    | Beside<br>Profession or<br>Field of<br>Licensure | Text entry                | The field is<br>displayed if<br>the user<br>selects a<br>profession or<br>field of<br>licensure that<br>requires a<br>description.                | "Specialty" is<br>displayed in place<br>of "Name of<br>Occupation" if the<br>selected profession<br>or field of licensure<br>requires specialty<br>information.                  |
| Specialty                   | One-Time<br>Query for an<br>Individual (1)    | Beside<br>Profession or<br>Field of<br>Licensure | Drop List                 | The field is<br>displayed if<br>the user<br>selects a<br>profession or<br>field of<br>licensure that<br>requires<br>information<br>for specialty. | "Name of<br>Occupation" is<br>displayed in place<br>of "Specialty" if the<br>selected profession<br>or field of licensure<br>does not require<br>information for a<br>specialty. |

| Label                                                   | PDF Name<br>(step)                         | Location                                                                                            | Response<br>Input<br>Item | Visibility<br>Trigger                                                                                                    | Other                                                                       |
|---------------------------------------------------------|--------------------------------------------|----------------------------------------------------------------------------------------------------|---------------------------|----------------------------------------------------------------------------------------------------|-----------------------------------------------------------------------------|
| FEIN (Federal<br>Employer<br>Identification<br>Number)  | One-Time<br>Query for an<br>Individual (1) | Below<br>checkbox<br>"Does the<br>subject have<br>an FEIN, or<br>UPIN<br>identification<br>number?" | Text Entry                | The field is<br>displayed if<br>the user<br>selects the<br>checkbox<br>for "Does the<br>subject have<br>an FEIN, or<br>UPIN<br>identification<br>number?"          | Selecting the<br>checkbox displays<br>FEIN and UPIN text<br>entry fields.   |
| UPIN (Unique<br>Physician<br>Identification<br>Numbers) | One-Time<br>Query for an<br>Individual (1) | Below FEIN<br>text entry                                                                            | Text Entry                | The field is<br>displayed if<br>the user<br>selects the<br>checkbox<br>for "Does the<br>subject have<br>an FEIN, or<br>UPIN<br>identification<br>number?"          | Selecting the<br>checkbox displays<br>FEIN and UPIN text<br>entry fields.   |
| Entity<br>Selection                                     | One-Time<br>Query for an<br>Individual (2) | After step 1<br>Subject<br>Information                                                              | Check<br>boxes            | The Entity<br>Selection<br>section is only<br>displayed if<br>the user is<br>authorized to<br>act as an<br>agent to<br>query on<br>behalf of<br>other<br>entities. | All entities are<br>listed for which the<br>user is authorized<br>to query. |

# State Changes

| Label                                                            | PDF Name                    | ltem Type  | Trigger                                                                                                    |
|------------------------------------------------------------------|-----------------------------|------------|----------------------------------------------------------------------------------------------------|
| OMB<br>Number:<br>0915-0126<br>Expiration<br>Date:<br>mm/dd/yyyy | Query Input -<br>Individual | Modal      | When the user selects the link the modal is displayed with the public burden statement content.                                                                                                    |
| Subjects<br>Available                                            | Query Input -<br>Individual | Table      | When the user selects the option to enroll from<br>their subject database, the summary table of the<br>subjects with previously saved subject<br>information is displayed. The user select one or<br>more names from the table, then select continue<br>to enter payment information.                                                                                                    |
| Select a<br>Profession<br>or Field of<br>Licensure               | Query Input -<br>Individual | Modal      | When the user sets focus on the Profession or<br>Field of Licensure text entry, the modal to select<br>a profession is displayed and focus is set on the<br>Search text entry. The user can enter text in the<br>Search text box to find a specific profession or<br>select a profession from the list without<br>searching. The modal is hidden once the user<br>selects a profession from the list. The user's<br>selection populates the Profession or Field of<br>Licensure text entry. |
| Name of<br>Occupation                                            | Query Input -<br>Individual | Text Entry | The field is disabled if the user does not select a profession or field of licensure requiring a description.                                                                                                    |
| License<br>Number                                                | Query Input -<br>Individual | Text Entry | The field is disabled if the user selects the "No/<br>Not sure" option for "Does the subject have a<br>license for your selected profession or field of<br>licensure?"                                                                                                    |